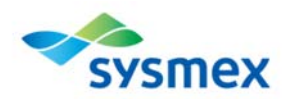

## Q14. QC Register を利用して生化学装置のデータ送りたいのですがどうしたらよいですか?

A14-1.

既にデータを送られている場合は、「QC Register 申込み」申請した後、A14-2.を参照して下さい。 eQAPi に新規参加する場合は、「eQAPi サービス申込み」と「QC Register 申込み」をおこなって下さい。 い。A14-3.を参照して下さい。

A14-2.

既にデータを Web 又は FAX で送られている場合は、以下の手順を参照して下さい。

(1)「QC Register 申込み」をおこなって下さい。申込は、営業担当者までお願いします。

(2)「QC Register 登録証」には ID と PW が記載されていますのでお手元に用意して下さい。

(3) QC Register 専用サイトは、こちらにあります。

| <b>マネッション</b><br>サポートインフォメーシ                       | ョン              | 文字サイズ変     | 更標準大                    | Q 較込み<br>個人会員登録 |             | - ド入力<br>コ <b>グイン</b> | 検索<br>お問い合わせ |  |
|----------------------------------------------------|-----------------|------------|-------------------------|-----------------|-------------|-----------------------|--------------|--|
|                                                    | SNCS/eQAPi      | 分野別情報      | ラーニ                     | ニング             | 刊行物         | イベント                  | FAQ          |  |
| HOME > SNCS/eQAPi                                  | ×=a-            |            |                         |                 |             |                       |              |  |
|                                                    | SNCS/eQAPIICOUT |            |                         |                 |             |                       |              |  |
| SNCS/eOAPi                                         | 月次集計締切日/ロット     | * (1111) * |                         |                 |             |                       |              |  |
|                                                    |                 | •          |                         |                 |             | SNCS/eQAPi            |              |  |
| シスメックスでは、弊社製品をご利用のお<br>ネットワークを使った精度保証および故障         | 登録コード集          | > x        | 【提供しています<br>、装置や試案メー    | 。<br>一力を選ばな     | > ×         | > <u>×===</u> ≙       |              |  |
| い外部精度保証eQAPi、グループサーベイ、<br>ポートいたします。                | 集計レポート          | •          | お客様の精度保                 | 証業務をサ           | > <u>SN</u> | CS/eQAPi(201          | <u>vc</u>    |  |
| SNCS : Sysmex Network Communicati                  | QCレポート 🖨        |            | > 日次集計編切日/ロット           |                 |             | ット集計期間                |              |  |
| ※ ■ マークのhytyにメニューの開墾にはS<br>※ SNCS/eQAP画面におきまして、プラウ | QC Register 🖉   | >          | ていたたく必要かあります。<br>しています。 |                 | ) ]         | > マニュアル ●             |              |  |

## (4) 登録証に記載されている ID と PW を入力してログインして下さい。

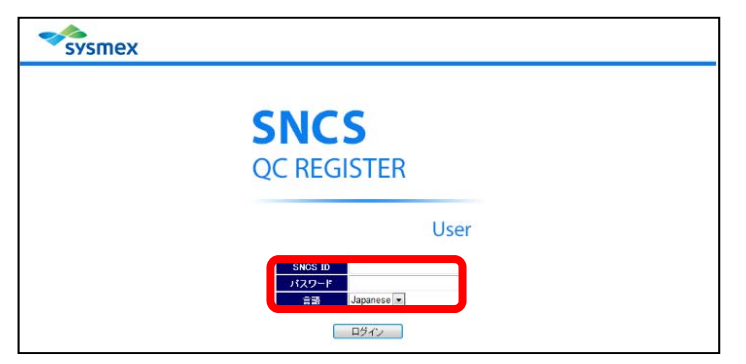

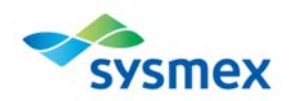

(5) 装置一覧から対象装置を選択して下さい。

|              | 施設部署名シスメッ     | クス病院                                                           |            |    |       |
|--------------|---------------|----------------------------------------------------------------|------------|----|-------|
| sysme        | <b>K</b>      |                                                                |            |    | ログアウト |
| 装置一覧         |               |                                                                |            |    |       |
| 装置一覧         |               |                                                                |            |    |       |
|              |               |                                                                |            |    | 9     |
| 装置コード。       | 装置ニックネーム      | 機種名                                                            | シリアルNo.    |    |       |
| 0.00.00111   | Chemistry 2号機 | 7140, 7150, 7170, 7180, 7600 <d>, 7600<p>, 7700<d></d></p></d> | 0000000111 | 選択 |       |
| 0.0010.01.   |               | BM12, BM1250, BM1650, BM2250, BM6010, BM6010,                  | 0000000013 | 選択 |       |
| 165°9', 4L11 | Chemistry 1号機 | BM12, BM1250, BM1650, BM2250, BM6010, BM6010,                  | 1513       | 選択 |       |

## (6)「測定項目管理」のアイコンをクリックして下さい。

| sysmex                   | <b>機種名</b><br>装置一覧 | BM8, BM12, BM1250, |                                       | ジリアルト |
|--------------------------|--------------------|--------------------|---------------------------------------|-------|
| 合ホーム                     |                    |                    |                                       |       |
| ホーム<br>SNCS/eQAPi登録用メニュー |                    |                    |                                       |       |
| 入力                       |                    | 設定                 |                                       |       |
|                          |                    |                    |                                       |       |
| データ取り込 日内デ み 翁           |                    | 測定項目管理             | 1000000000000000000000000000000000000 |       |

## (7) 既に提出されている項目が登録されています。但し、項目が重複している場合や不要な項目が登

録されている場合がありますので、不要な行は削除して下さい。

| 合ホーム | > 測定 | 項目管理 |       |        |     |                  |                 |               |
|------|------|------|-------|--------|-----|------------------|-----------------|---------------|
| 測定項目 | 管理   |      |       |        |     |                  |                 |               |
| テンプレ | 一卜名  |      |       |        |     |                  | 選択              |               |
| 登録   | 項目   | 追加   |       |        |     |                  |                 |               |
| No   |      |      | 表示順   | 測定項目情報 | 項目名 | 分類コード            | 方法コード           |               |
| 1    | 削除   | コピー  | 999   |        | TP  | 3A010-0:TP-ALL   | 01:BIURET       | BBC106:JCA-BN |
| 2    | 削除   | コピー  | 999   |        | ALB | 3A015-0:ALB-ALL  | 03:MODIFIED-BOP | BBC106:JCA-BN |
| 3    | 削除   | コピー  | . 999 |        | СК  | 3B010-9:0K-JSCC  | 11:JSCC         | BBC106:JCA-BN |
| 4    | 削除   | コピー  | . 999 |        | AST | 3B035-9:AST-JSCC | 11:JSCC         | BBC106:JCA-BN |
| 5    | 削除   | コピー  | . 999 |        | ALT | 3B045-9:ALT-JSOC | 11:JSCC         | BBC106:JCA-BN |
| 6    | 削除   | コピー  | 999   |        | LD  | 3B050-91LD-JSCC  | 11:JSCC         | BBC106:JCA-BN |
| 7    | 削除   | コピー  | . 999 |        | ALP | 3B070-9:ALP-JSCC | 11:JSCC         | BBC106:JCA-BN |
| 8    | 削除   | コピー  | 999   |        | GGT | 3B090-9:GGT-JSCC | 11:IFCC-JSCC    | BBC106:JCA-BN |
| 9    | 削除   | コピー  | 999   |        | CHE | 3B110-9:CHE-JSCC | 30:BZTC         | BBC106:JCA-BN |

(8) 方法や試薬メーカーなど修正が必要な場合はこの画面で修正して下さい。

※この画面で修正した後、QC-Registerを利用してデータを送っていただけば、サポートインフォメーションサイトのコードリスト画面は自動的に更新されますので、コードリスト画面をあらかじめ修正する必要はありません。

(9) 上記の「測定項目情報」の列(赤枠)が空欄になっているので、必要な情報を登録する必要があります。

※機種別に登録する内容が異なります。 https://sysmex-

support.com/jp/menu/sncs\_eqapi\_about/uploads/Q.14manual.pdf

を参照してください。ご不明な場合は、カスタマーサポートセンターへお問い合わせ下さい。

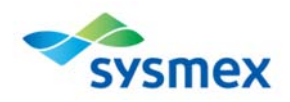

A14-3.

新規に開始する場合は、「eQAPiサービス申込み」と「QC Register 申込み」をおこなって下さい。申込みは、営業担当者までお願いします。

申込みから使用開始(データ登録)までに必要な登録作業は以下のようになっています。

| 作業             | 作業内容                                                        |
|----------------|-------------------------------------------------------------|
| 1. 申込み         | 「eQAPi サービス申込み」と「QC Register 申込み」は営業担当者へお願いしま               |
|                | す。                                                          |
| 2. 項目コード登録     | 各項目の情報(方法、機器、校正、温度、試薬メーカー、単位)を登録します。                        |
|                | https://sysmex-support.com/jp/code/                         |
|                | の生化学コード集を参照して下さい。                                           |
|                | 以下の3つの方法の中から選択して下さい                                         |
|                | ① <u>https://sysmex-support.com/jp/code/</u>                |
|                | のコード登録用紙に記入し CS センターへ e メール※1 に添付して送付                       |
|                | ⇒弊社で登録します。                                                  |
|                | ②試薬の添付文書(能書)をまとめて CS センターへ e メール※1 に添付して送付⇒                 |
|                | 弊社で登録します。                                                   |
|                | ③QC-Registerの「測定項目管理」画面へ <u>https://sysmex-</u>             |
|                | support.com/jp/menu/sncs_eqapi_about/uploads/Q.14manual.pdf |
|                | に従いご自身で直接登録                                                 |
| 3.QC-Register  | 分析機器に登録されている項目情報(項目名、テストコード、項目番号、依頼コード                      |
| 「測定項目情報」       | など)を登録します。                                                  |
| 登録             | 登録するためには、機器本体の条件/パラメーター画面や出力した QC データを確認                    |
|                | する必要があります。以下の3つの方法の中から選択して下さい。                              |
|                | ①分析機器から出力した QC データを CS センターへ e メール※1 に添付して送付                |
|                | ⇒弊社で登録します。                                                  |
|                | ②分析機器から出力した QC データ又は条件画面を確認し <u>https://sysmex-</u>         |
|                | support.com/jp/menu/sncs_eqapi_about/uploads/Q.14manual.pdf |
|                | に従いご自身で登録                                                   |
| 4. QC-Register | QC データのコントロール情報と集計に必要なロット番号をマッチングさせるために事前                   |
| 「ロット番号管理」      | 登録します。以下の中から選択して下さい。                                        |
| 登録             | ①QC データを CS センターへ e メール※1 に添付して送付                           |
|                | ⇒弊社で登録します。                                                  |
|                | ②「QC Register 取扱説明書」※2 に従いご自身で登録                            |
| 5. QC データ送信    | 分析機器から出力した QC データを読み込んで、送信します。                              |

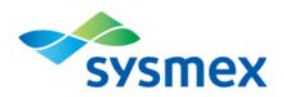

|  | 「日内データ登録」画面でデータを確認して下さい。 |
|--|--------------------------|
|--|--------------------------|

※1 送付先メールアドレス: qap@sysmex.co.jp

※2「QC Register 取扱説明書」は、QC-Register のサイトの「ヘルプ」の中にあります。